### BEDIENUNGSHILFEN AM IPAD: SPRACHE

Created date: 11 Aug 2017 ☆☆☆☆☆

ID Number: LO32612

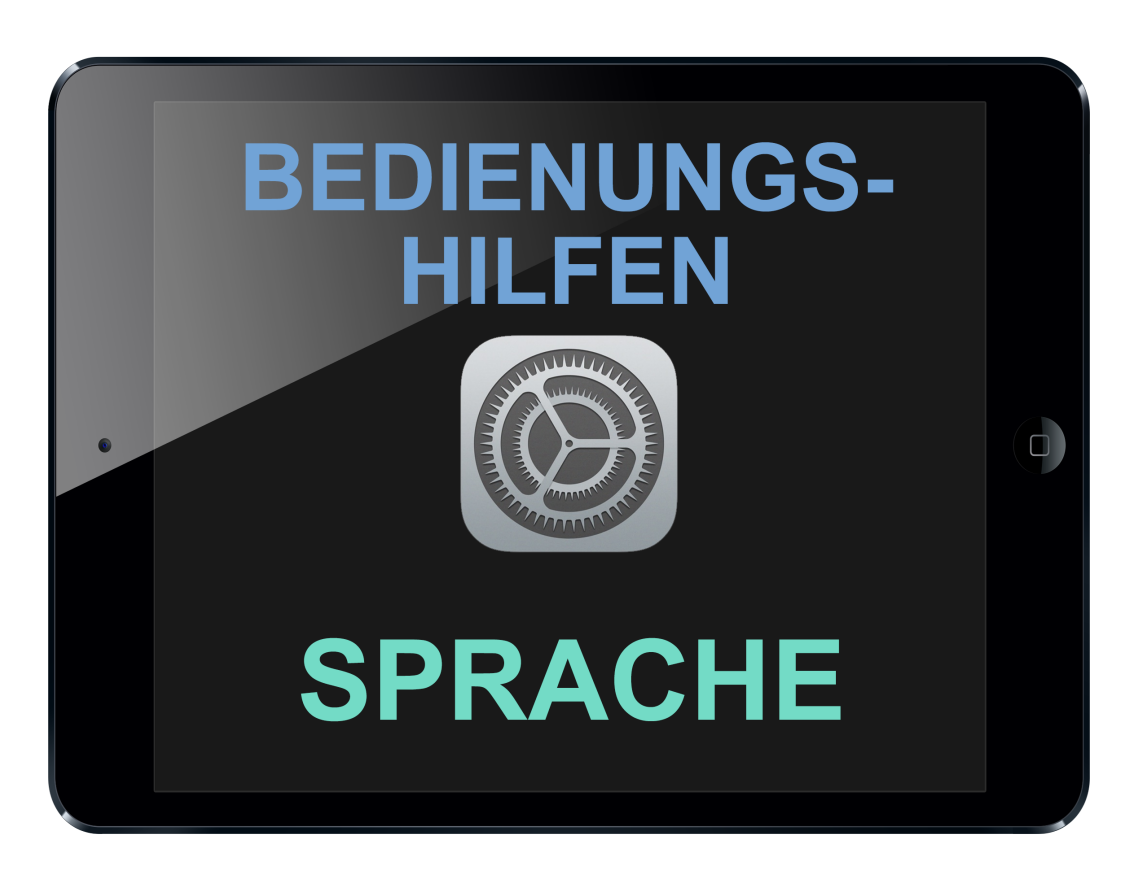

| LEARNING OBJECT TYPE | LEVEL        | PARTNER          |
|----------------------|--------------|------------------|
| Step By Step         | Intermediate | 191              |
|                      |              |                  |
| AUTHOR               | LANGUAGE     | OPERATING SYSTEM |

#### **ABOUT THIS LEARNING OBJECT**

Bedienungshilfen am iPad: Sprache

### STEP 1. EINSTELLUNGS-APP. ÖFFNEN

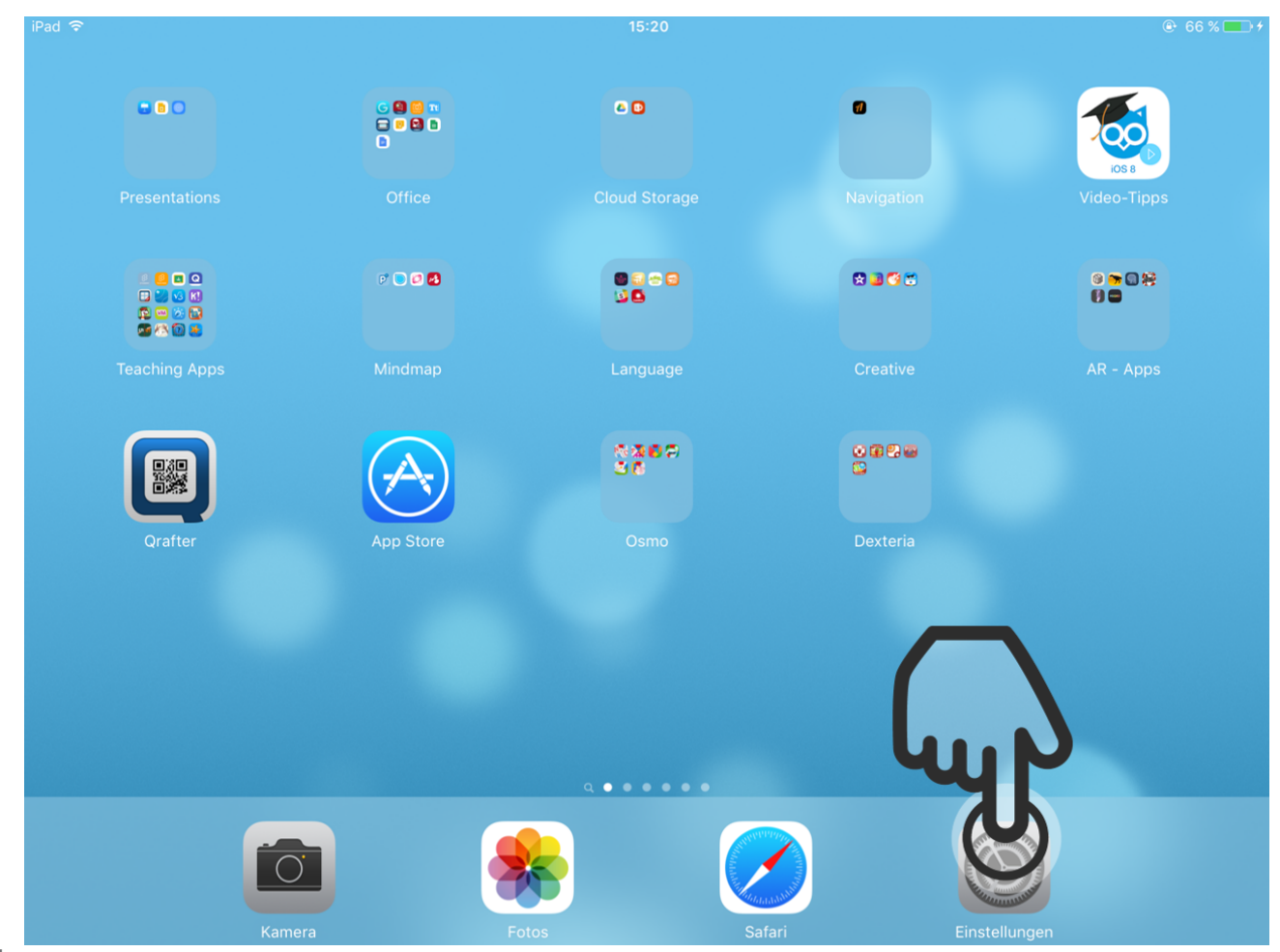

Öffnen Sie die Einstellungs-App.

# STEP 2. BEDIENUNGSHILFEN EINSTELLUNGEN

| iPad 🗢       |                      |            | 15:20                                             | <b>●</b> 66 | % 💼 4 |
|--------------|----------------------|------------|---------------------------------------------------|-------------|-------|
|              | Einstellungen        |            | Allgemein                                         |             |       |
|              |                      |            |                                                   |             |       |
| ≁            | Flugmodus            | $\bigcirc$ | Info                                              |             | >     |
| <b>?</b>     | WLAN                 | A1-18ad41  | Softwareaktualisierung                            | 1           | >     |
| *            | Bluetooth            | Aus        |                                                   |             |       |
|              |                      |            | Siri                                              |             | >     |
|              | Mitteilungen         |            | Spotlight-Suche                                   |             | >     |
|              | Kontrollzentrum      |            | Handoff & App-Vorschläge                          |             | >     |
| C            | Nicht stören         |            | Multitasking                                      |             | >     |
|              |                      |            |                                                   |             |       |
| Ø            | Allgemein            | 1          | Bedienungshilfen                                  |             | >     |
| AA           | Anzeige & Helligkeit |            | SEITENSCHALTER:                                   |             |       |
|              | Hintergrundbild      |            | Ausrichtungssperi                                 |             | ~     |
| <b>◄</b> >)) | Töne                 |            | Ton aus                                           |             |       |
| A            | Code                 |            | "Ton aus" ist über das Kontrollzentrum verfügbar. |             |       |
|              |                      |            |                                                   |             |       |

Tippen Sie nun auf "Bedienungshilfen" unter "Allgemein".

# STEP 3. SPRACHAUSGABE EINSTELLUNG

| iPad ᅙ   |                      |            | 15:20                                   |                                             | € 66 % ■ +            |
|----------|----------------------|------------|-----------------------------------------|---------------------------------------------|-----------------------|
|          | Einstellungen        |            | Allgemein                               | Bedienungshilfen                            |                       |
|          | Flugmodus            | $\bigcirc$ | SEHEN                                   |                                             |                       |
| <b>?</b> | WLAN                 | A1-18ad41  | VoiceOver                               |                                             | Aus >                 |
| *        | Bluetooth            | Aus        | Zoom                                    |                                             | Aus >                 |
|          |                      |            | Farben umkehr                           | en                                          | $\bigcirc$            |
|          | Mitteilungen         |            | Graustufen                              |                                             | $\bigcirc$            |
|          | Kontrollzentrum      |            | Sprachausgabe                           |                                             | >                     |
| C        | Nicht stören         |            | Durch Aktivieren v<br>automatisch deakt | on "Farbun u skehren" oder Graust<br>iviert | ufen wird Night Shift |
| Ø        | Allgemein            | 1          | Größerer Text                           |                                             | Ein >                 |
| AA       | Anzeige & Helligkeit |            | Fetter Text                             |                                             | $\bigcirc$            |
| *        | Hintergrundbild      |            | Tastenformen                            |                                             | $\bigcirc$            |
| ◄»))     | Töne                 |            | Kontrast erhöhe                         | en                                          | >                     |
| A        | Code                 |            | Bewegung redu                           | ızieren                                     | Aus >                 |
| _        |                      |            | Fin/Aug-Resch                           | iftungen                                    | $\bigcirc \bigcirc$   |

Tippen Sie nun auf "Sprachausgabe".

# STEP 4. BILDSCHIRMINHALT SPRECHEN

| Pad ᅙ       |               |            | 15:20                                 |                                                          |                                | ● 66 % ■   |  |
|-------------|---------------|------------|---------------------------------------|----------------------------------------------------------|--------------------------------|------------|--|
|             | Einstellungen |            | K Bedienungshilfen                    | n                                                        | Sprachausgabe                  |            |  |
|             |               |            |                                       |                                                          |                                |            |  |
| Flugmod     | dus           | $\bigcirc$ | Auswahl spre                          | echen                                                    |                                | $\bigcirc$ |  |
| ᅙ WLAN      |               | A1-18ad41  | Die Taste "Sprec                      | chen" wird ar                                            | ngezeigt, wenn Sie Text auswäh | llen.      |  |
| Bluetoot    | :h            | Aus        | Bildschirminh                         | halt sprech                                              | en                             | 6          |  |
|             |               |            | Streichen Sie mit<br>damit der Inhalt | Streichen Sie mit zwei Fingern vom oberen Bildschirmrand |                                |            |  |
| 🖸 Mitteilun | ngen          |            | danne der innare                      | damit der innalt gesprochen wird.                        |                                |            |  |
| 8 Kontrollz | zentrum       |            | Auto-Text spr                         | rechen                                                   |                                |            |  |
| C Nicht stö | ören          |            | Vorschläge für A<br>Auto-Großschrei   | Auto-Korrektu<br>eibung werder                           | iren und<br>n gesprochen.      |            |  |
|             |               |            |                                       |                                                          |                                |            |  |
| 🔅 Allgemei  | in            | 1          |                                       |                                                          |                                |            |  |
| Anzeige     | & Helligkeit  |            |                                       |                                                          |                                |            |  |
| 🛞 Hintergru | undbild       |            |                                       |                                                          |                                |            |  |
| 🔊 Töne      |               |            |                                       |                                                          |                                |            |  |
| Code        |               |            |                                       |                                                          |                                |            |  |
| _           |               |            |                                       |                                                          |                                |            |  |

Nun aktivieren Sie "Bildschirminhalt sprechen".

# STEP 5. SPRECH-GESCHWINDIGKEIT ÄNDERN

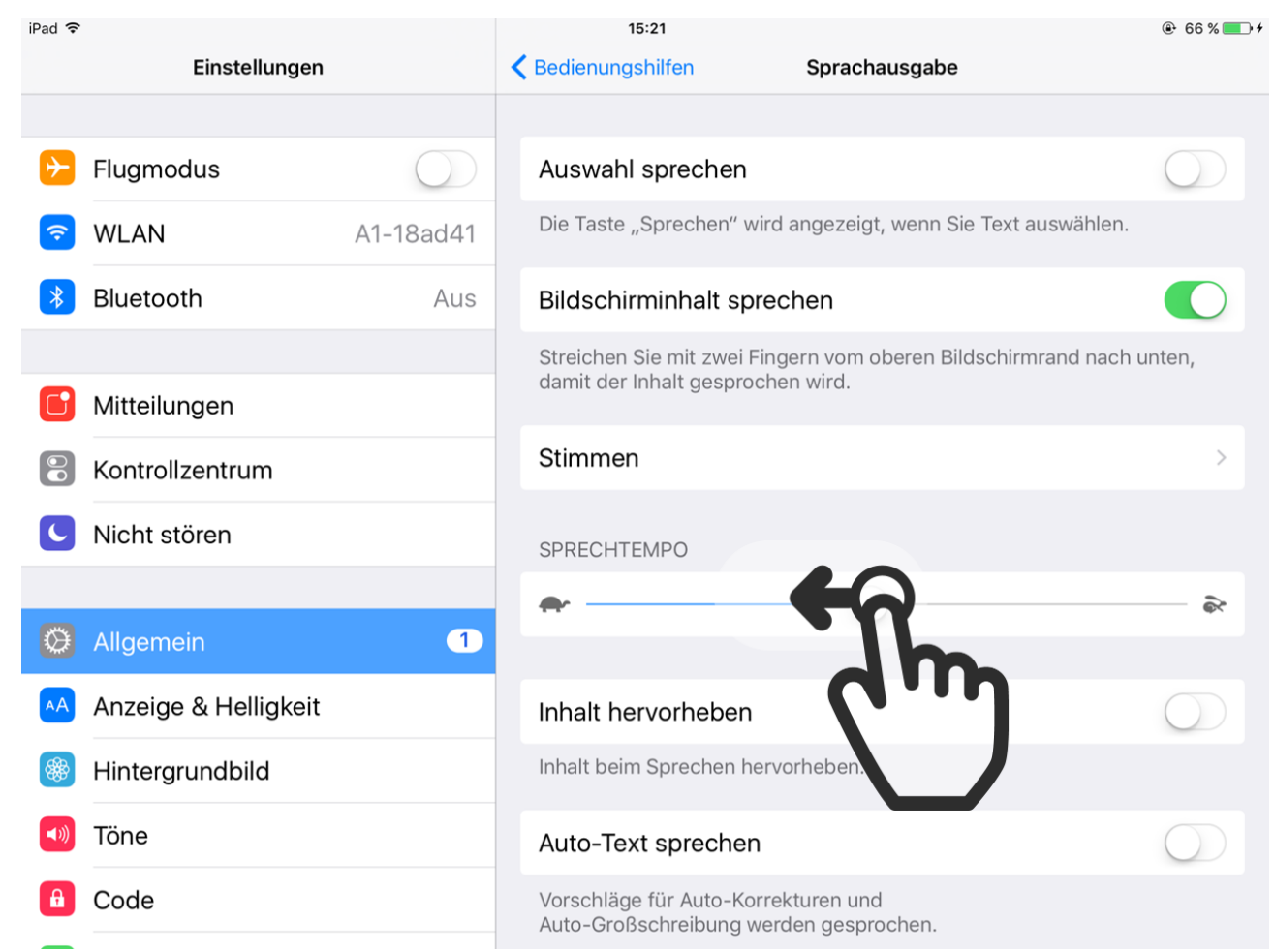

Sie können nun die Geschwindigkeit in der das iPad spricht ändern, indem Sie den Schieberegler nach rechts oder links verschieben. Schieben sie den Regler nach links, um die Geschwindigkeit zu verlangsamen.

### STEP 6. TEXT VORLESEN LASSEN

| iPad ᅙ       |                      |            |             | 15:21                                          |                                                |                |
|--------------|----------------------|------------|-------------|------------------------------------------------|------------------------------------------------|----------------|
|              | Einstellungen        |            | < Bed       | lienungshilfen                                 | Sprachausgabe                                  |                |
|              |                      |            | ۸           | awahi anraahan                                 |                                                |                |
| ≻            | Flugmodus            | $\bigcirc$ | Au          |                                                |                                                |                |
| <b>?</b>     | WLAN                 | A1-18ad41  | Die         | Flaste "Sprechen" w                            | vird angezeigt, wenn Sie Text ausv             | vahlen.        |
| *            | Bluetooth            | Aus        | Bil         | dschirminhalt sp                               | rechen                                         |                |
|              |                      |            | Stro<br>dar | eichen Sie mit zwei F<br>mit der Inhalt gespro | Fingern vom oberen Bildschirmran<br>chen wird. | nd nach unten, |
|              | Mitteilungen         |            | Cti         |                                                |                                                |                |
|              | Kontrollzentrum      |            | 50          | mmen                                           |                                                | *              |
| C            | Nicht stören         |            | SP          | RECHTEMPO                                      |                                                |                |
|              |                      |            | •           | ·                                              |                                                | è              |
| Ø            | Allgemein            | 1          |             |                                                |                                                |                |
| AA           | Anzeige & Helligkeit |            | Inh         | nalt hervorheben                               |                                                | $\bigcirc$     |
|              | Hintergrundbild      |            | Inh         | alt beim Sprechen he                           | ervorheben.                                    |                |
| <b>◄</b> ))) | Töne                 |            | Au          | to-Text sprecher                               | 1                                              | $\bigcirc$     |
| £            | Code                 |            | Vor<br>Aut  | rschläge für Auto-Ko<br>to-Großschreibung w    | rrekturen und<br>verden gesprochen.            |                |

Sie können ihr iPad nun Text vorlesen lassen. Wischen Sie dazu mit zwei Fingern vom oberen Bildschirmrand nach unten.

# STEP 7. SPRACHFUNKTION AUSPROBIEREN

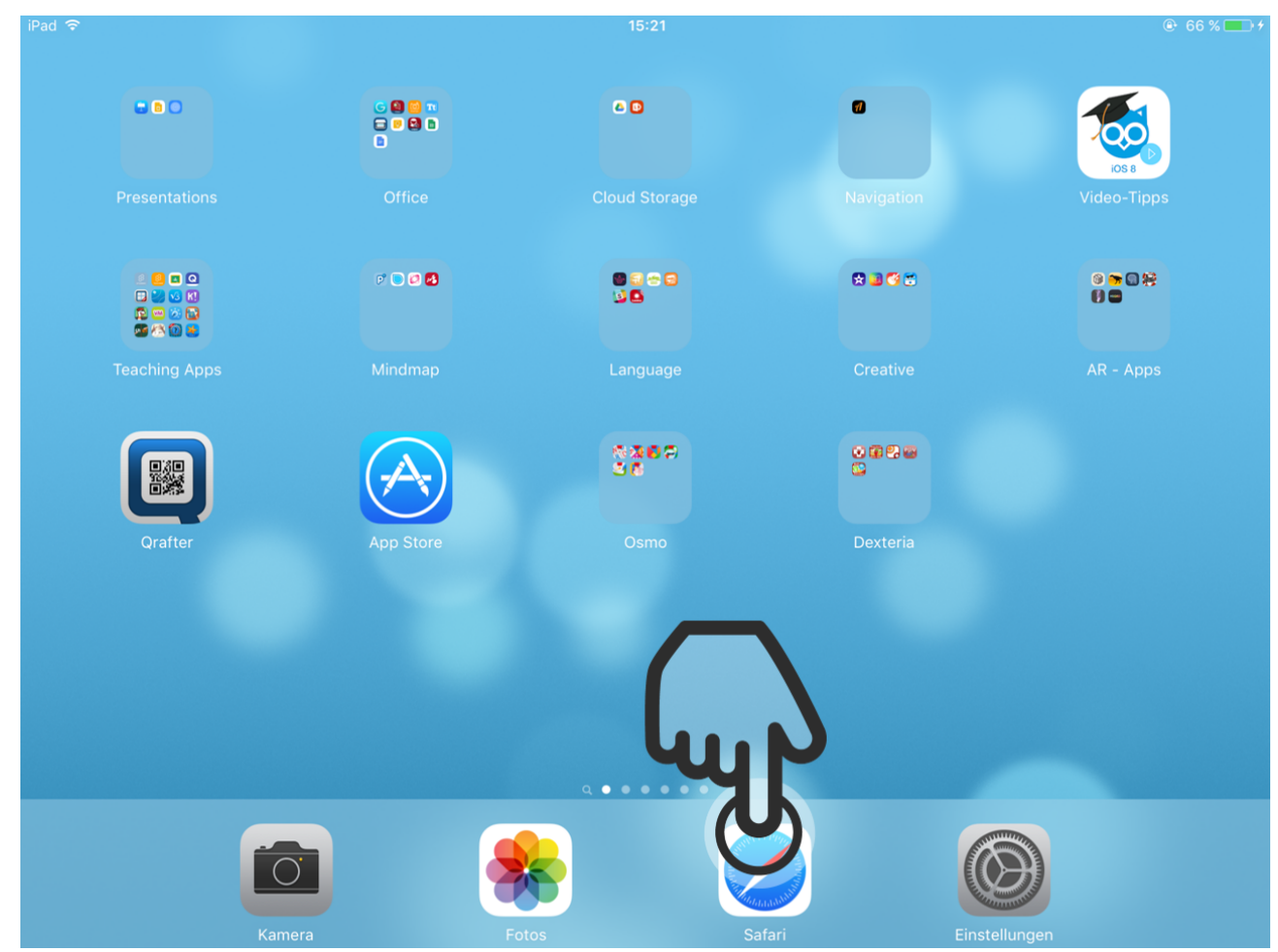

Öffnen Sie nun Safari um die Sprachfunktion auszuprobieren.

STEP 8. LESE-MODUS AKTIVIEREN

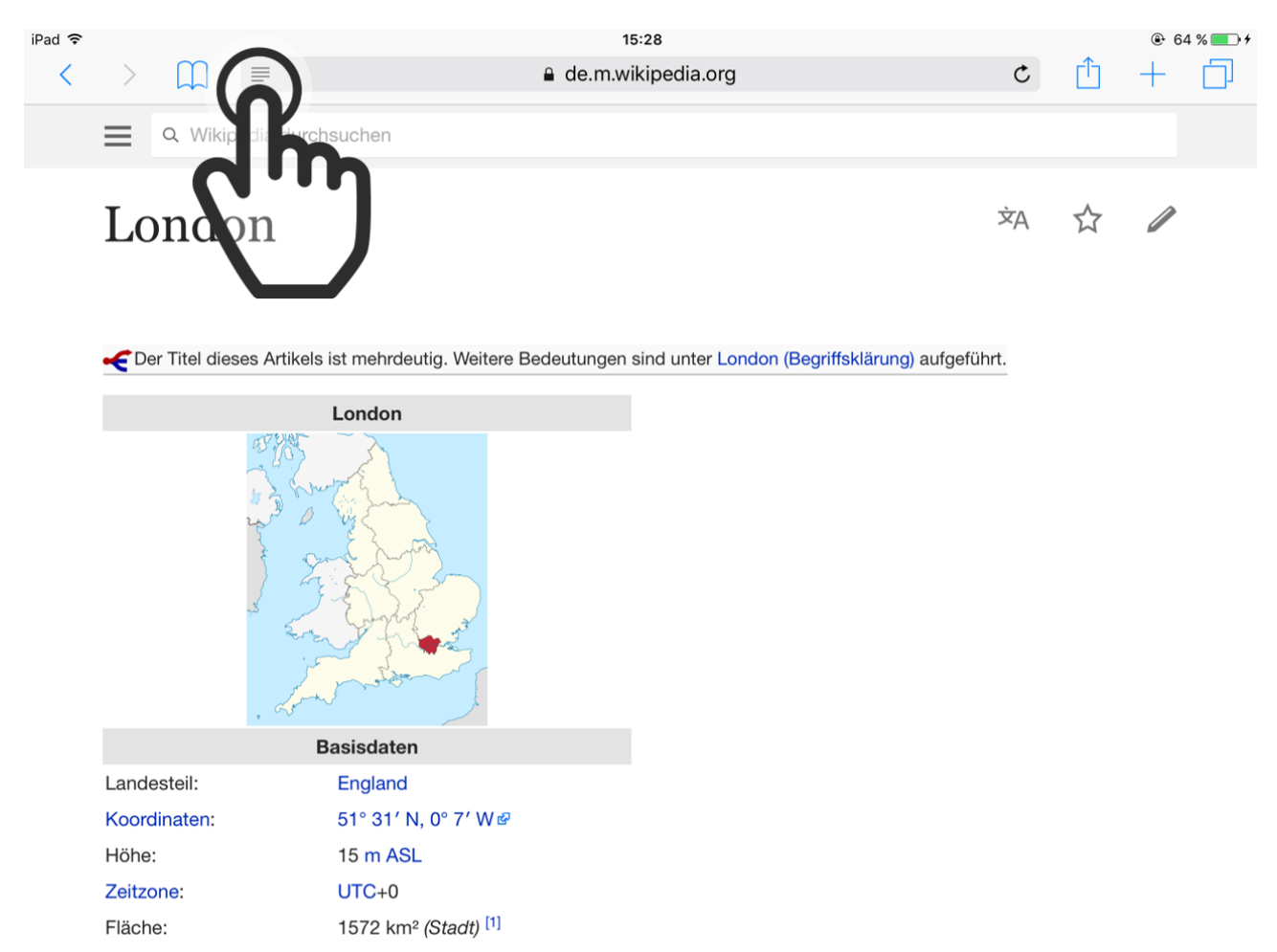

In Safari können Sie auf vielen Websites den Lese-Modus aktivieren, der nur den Hauptinhalt der Seite zeigt und den Rest verbirgt.

# STEP 9. TEXT VORLESEN

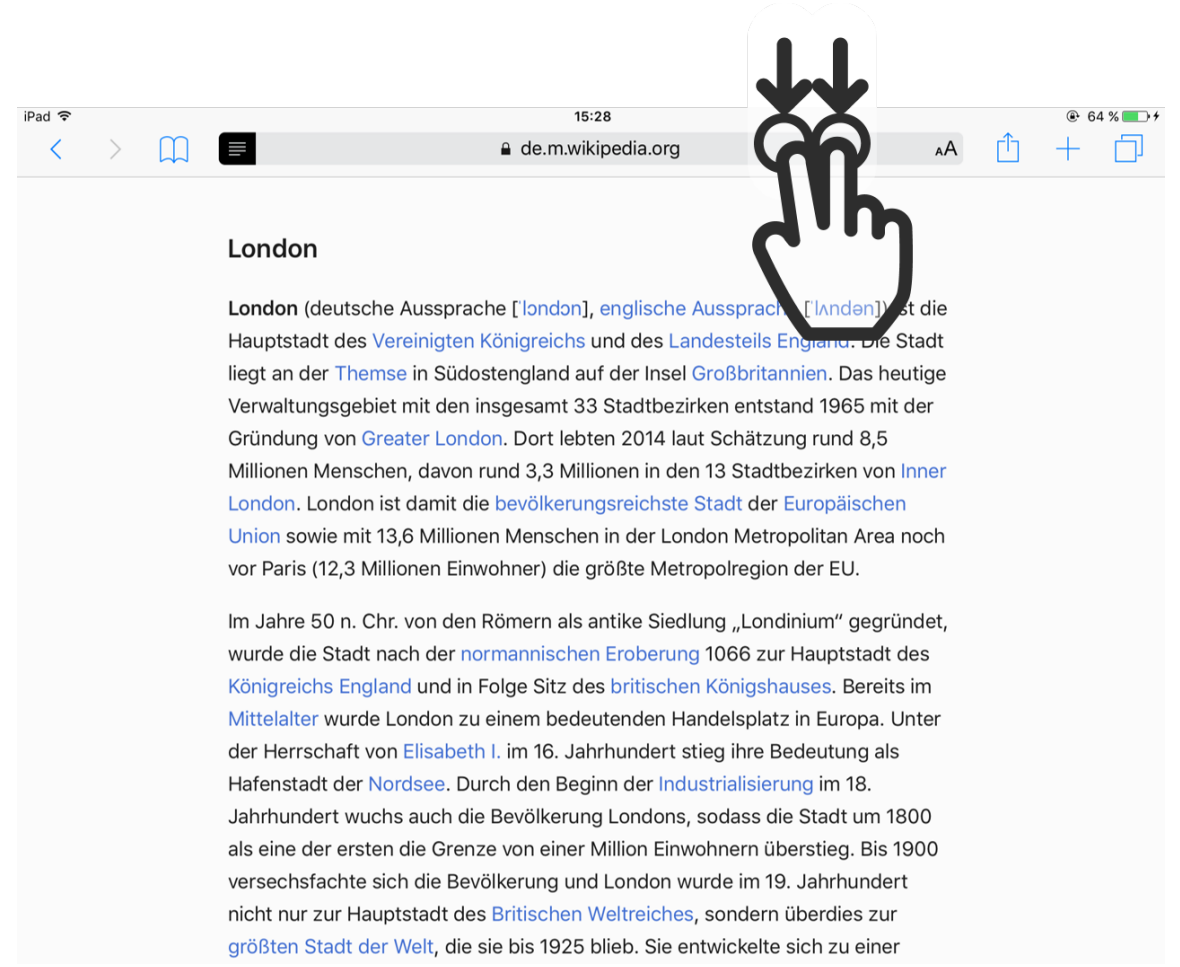

Im Lese-Modus können Sie nun das iPad den Text vorlesen lassen. Wischen Sie dazu mit zwei Fingern vom oberen Bildschirmrand nach unten.

### STEP 10. VORLESEN PAUSIEREN ODER BEENDEN

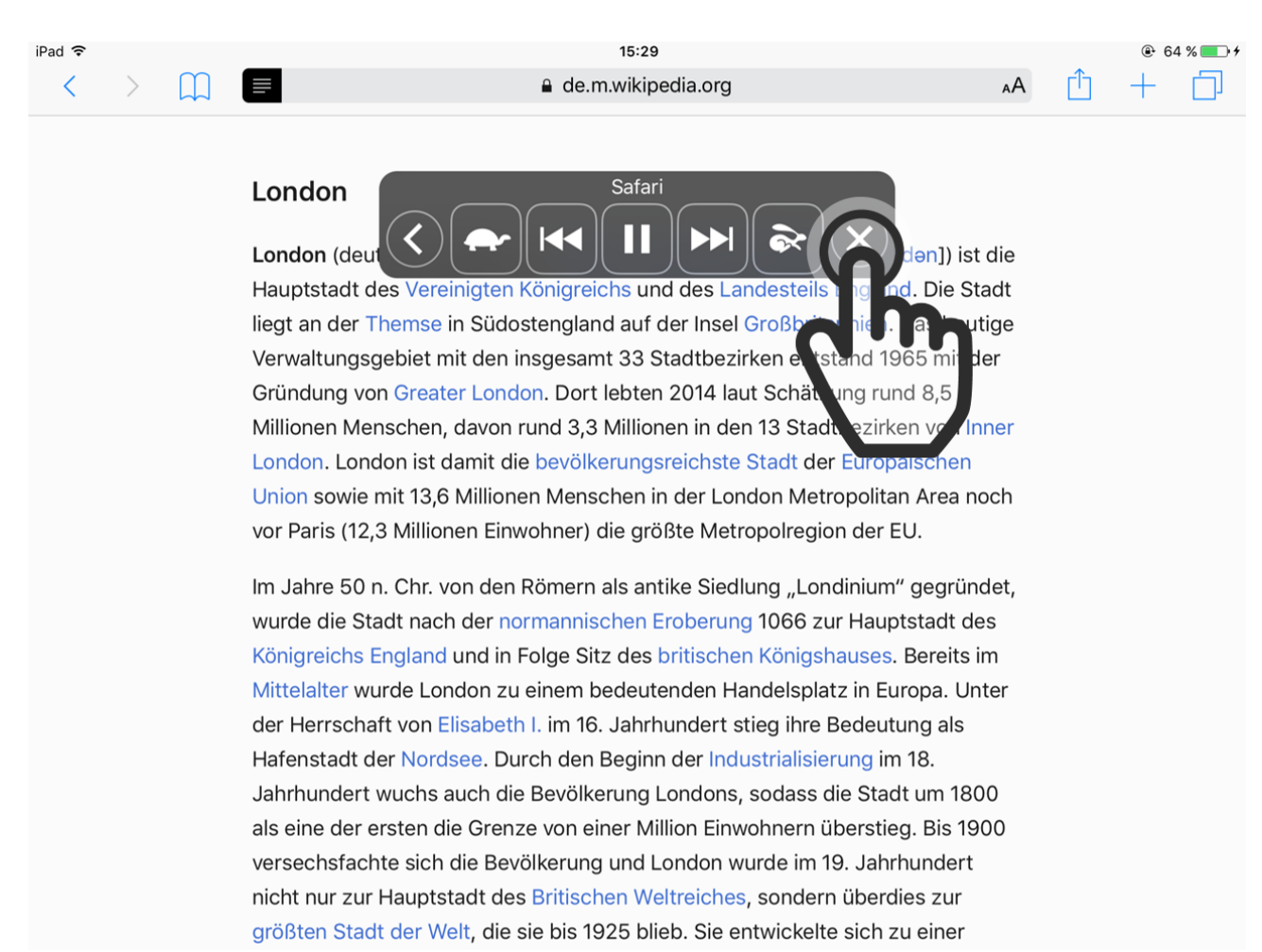

Das iPad wird nun beginnen vorzulesen. Sie können den Vorlese-Modus beenden indem Sie auf das Kreuz tippen. Sie können außerdem Pausieren und das Vorlesen schneller oder langsamer machen.